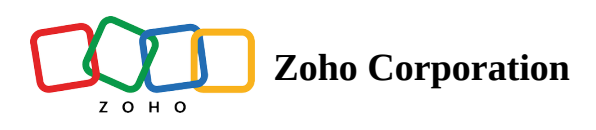

# Add or remove members in a Team Folder

# Add members in a Team Folder

You can always add new members to your Team Folder, even if you missed adding someone while creating it.

Donly Admins and Organizers can add members to a Team Folder.

#### To add members:

- 1. Navigate to the left pane and click your Team Folder to open it on the right.
- 2. Click **Manage** in the top and select **Members** from the dropdown .

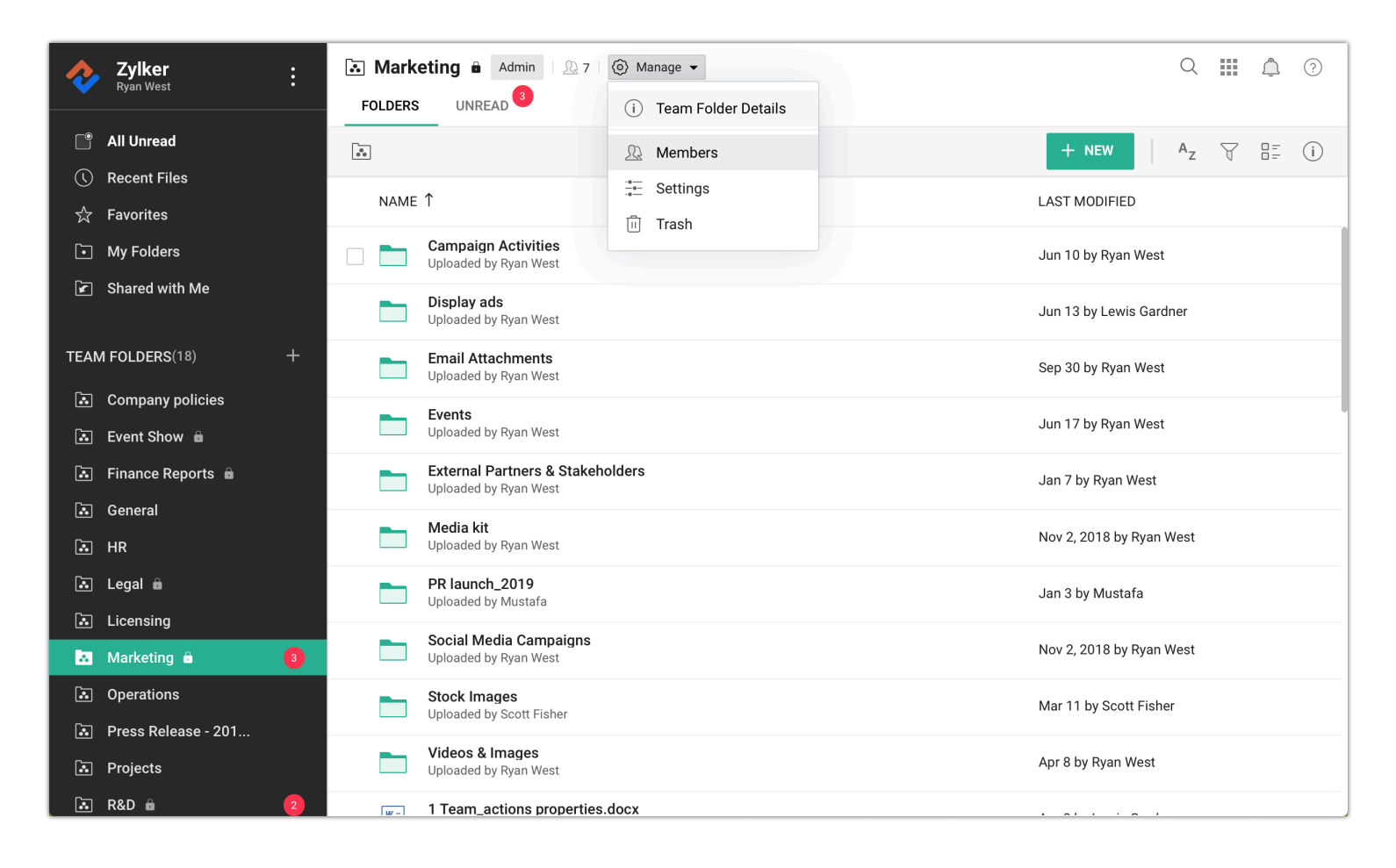

### The Members tab will open.

### 3. Click ADD MEMBERS .

4. Enter the email address of members you want to add.

| 🔝 Marketing 🕯 | g â Admin 🖳 6                                  |                                           |                              |            |                 |                             |  |  |
|---------------|------------------------------------------------|-------------------------------------------|------------------------------|------------|-----------------|-----------------------------|--|--|
|               | i<br>Team Folder Details                       | <u>©</u><br>Members                       | <ul> <li>Settings</li> </ul> | 団<br>Trash | -∿-<br>Activity | ्रि<br>External share links |  |  |
|               | 👷 Li Jung 🛛 🌋 Re                               |                                           |                              |            |                 |                             |  |  |
|               | Role Editor V                                  |                                           |                              |            |                 |                             |  |  |
|               | Members (6) 🔍                                  |                                           |                              |            |                 |                             |  |  |
|               | Ryan West<br>ryan.west@zylker.com              | Ryan West<br>ryan.west@zylker.com         |                              |            | Admin           |                             |  |  |
|               | Chloe McCoy<br>chloe.m@zylker.com              | Chloe McCoy<br>chloe.m@zylker.com         |                              | izer       |                 |                             |  |  |
|               | Lewis Gardner<br>lewis.gardner@zylker.c        | Lewis Gardner<br>lewis.gardner@zylker.com |                              | izer       |                 |                             |  |  |
|               | Scott Fisher<br>scott.fisher@zylker.cor        | Scott Fisher<br>scott.fisher@zylker.com   |                              |            |                 |                             |  |  |
|               | Alejandro Mendoza<br>alejandro.m@zylker.co     | m                                         | Editor                       |            |                 |                             |  |  |
|               | Misaki - Marketing I<br>misaki.ying@zylker.cor | <b>ntern</b><br>n                         | Viewe                        | r          |                 |                             |  |  |

5. Assign a Team Folder role and click ADD .

See Team Folder Roles and Permissions for more details.

# **Remove members from a Team Folder**

You can remove members from a particular Team Folder if you think those members are not required to collaborate in your projects or tasks, or no longer relevant (users might have moved to another team or project).

#### To remove members:

- 1. Navigate to the left pane and click your Team Folder to open it on the right.
- 2. Click Manage in the top and select Members from the dropdown.
- 3. The *Members* tab will open. Hover over the member's name and click

| 🔝 Marketing 🕯 | $\times$                                    |                                             |                              |             |                 |                             |  |
|---------------|---------------------------------------------|---------------------------------------------|------------------------------|-------------|-----------------|-----------------------------|--|
|               | i)<br>Team Folder Details                   | 요<br>Members                                | <ul> <li>Settings</li> </ul> | اً<br>Trash | -∿-<br>Activity | ्रे<br>External share links |  |
|               |                                             |                                             |                              |             |                 | ADD MEMBERS                 |  |
|               | Members (6)                                 |                                             |                              |             |                 |                             |  |
|               | Ryan West<br>ryan.west@zylker.com           |                                             | 🔏 Admin                      |             |                 |                             |  |
|               | Chloe McCoy<br>chloe.m@zylker.com           |                                             | Organizer                    |             |                 |                             |  |
|               | Lewis Gardner<br>lewis.gardner@zylker.com   |                                             | Organizer                    |             |                 | $\times$                    |  |
|               | Scott Fisher<br>scott.fisher@zylker.co      | Scott Fisher<br>scott.fisher@zylker.com     |                              | Editor      |                 |                             |  |
|               | Alejandro Mendoza<br>alejandro.m@zylker.co  | Alejandro Mendoza<br>alejandro.m@zylker.com |                              |             |                 |                             |  |
|               | Misaki - Marketing<br>misaki.ying@zylker.co | Intern<br>m                                 | Viewe                        | 9r          |                 |                             |  |

Only Admins and Organizers can remove members in a Team Folder. They can add those members again later, if necessary.